## **Retrieving Encrypted Emails**

Please follow these steps to open the encrypted email.

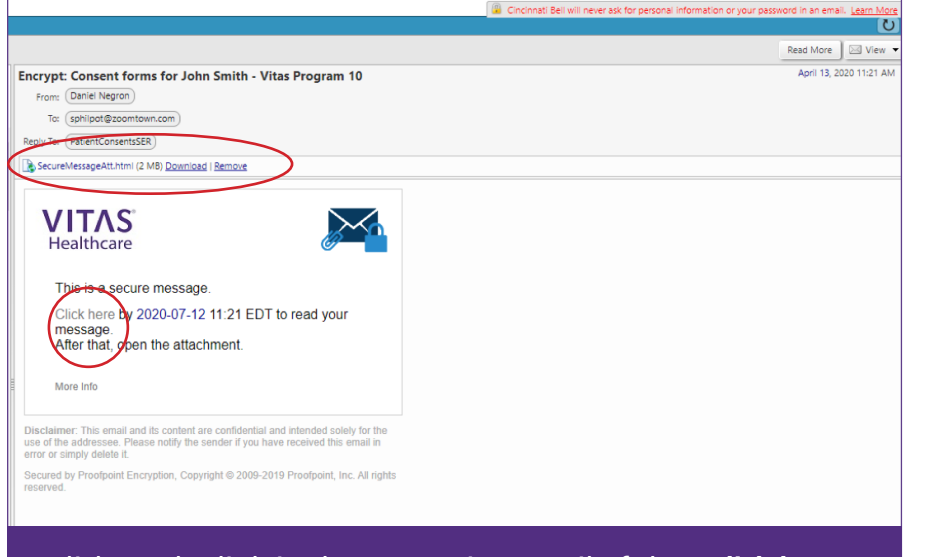

| VITAS<br>Healthcare<br>Registration |                            |  |
|-------------------------------------|----------------------------|--|
| Create your account                 | t to read secure email.    |  |
| Email Address:                      | sphilpot@zoomtown.com      |  |
| First Name:                         |                            |  |
| Last Name:                          |                            |  |
| Password:                           |                            |  |
| Confirm Password:                   |                            |  |
| Question :                          | Your childhood best friend |  |
| Answer:                             |                            |  |

Click on the link in the encryption email. If the "Click here" link does not work, simply open the attachment.

You will be directed to create an account in order to accept the encrypted email. Fill in the information above.

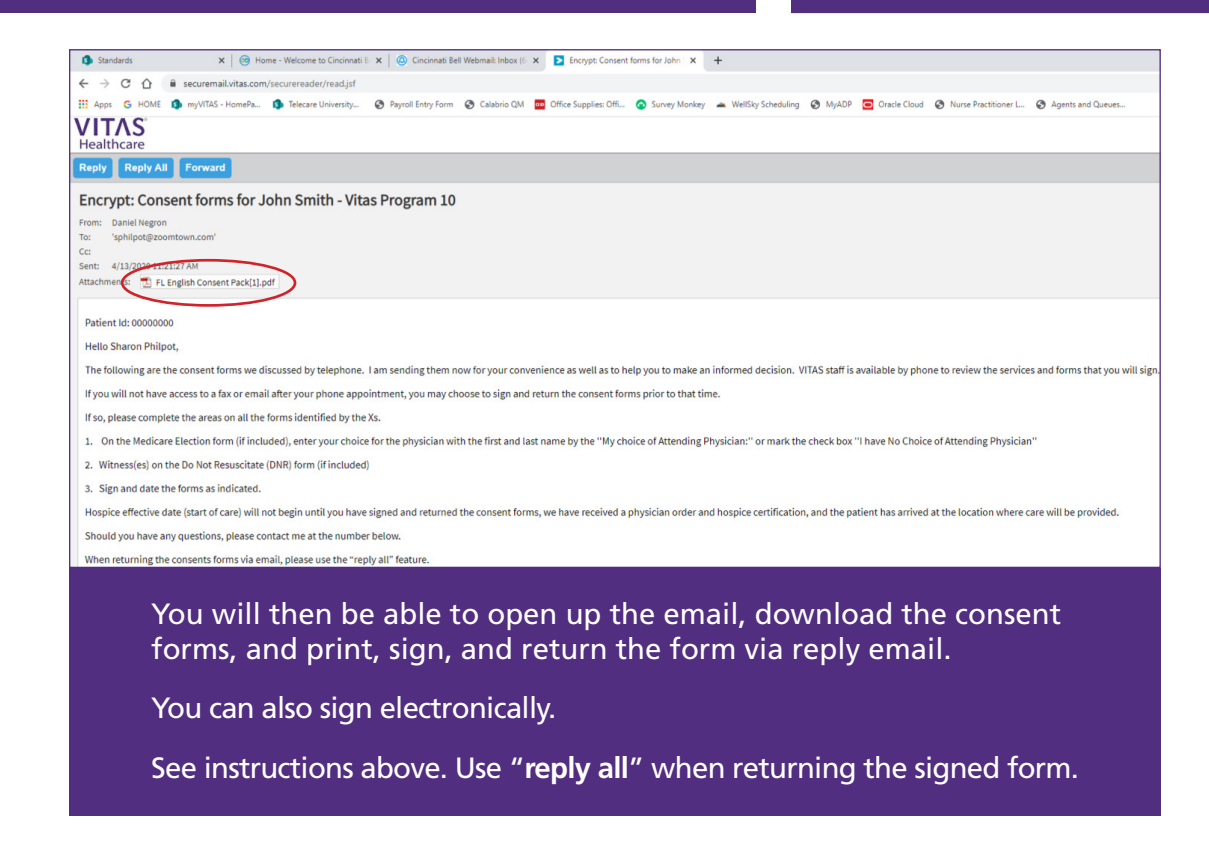

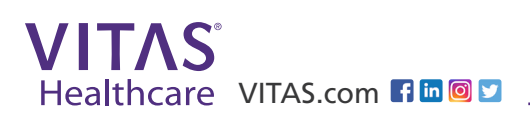